## How to join a Connective Cities event as a guest in the Connective Cities Community

- 1. Click on the link of the event: <u>https://community.connective-cities.net/en/node/1473</u>
- 2. Click on the "ENROL TO JOIN MEETING" -button

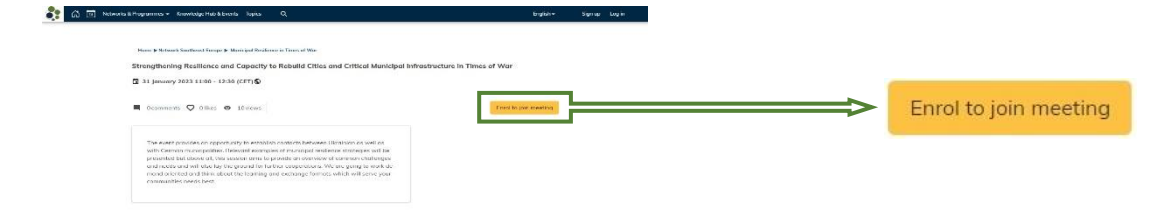

3. If you want to join as a guest (no Connective Cities account) click the "ENROL AS GUEST" -button

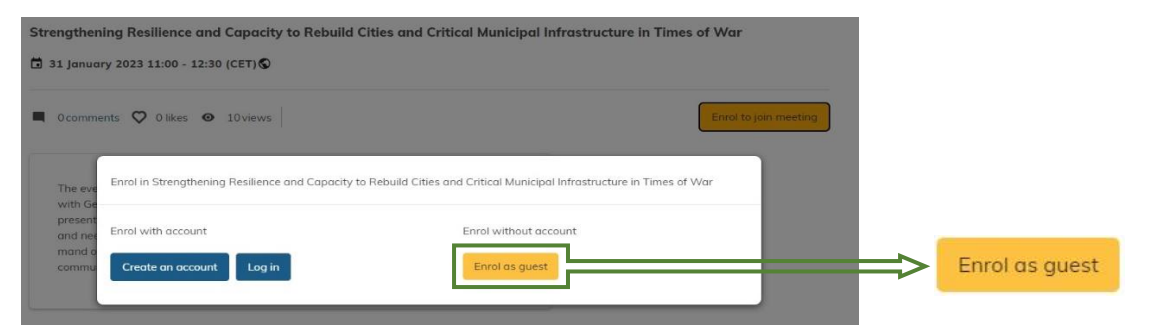

4. Fill out the form with your personal information and click on "ENROL IN EVENT"

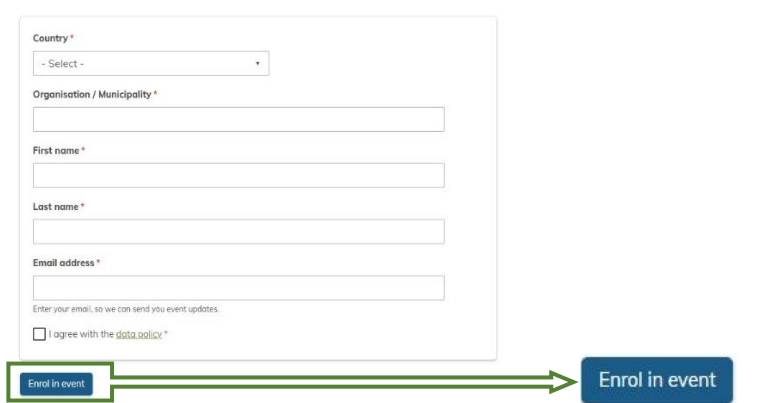

5. You will then receive an E-Mail with the link to the event and can also see the "JOIN MEETING" -button shortly before the event starts on the platform

| 💦 🛱 Networks & Programmes + Knewledge Hub & Fverets Tapics Q                                                                                                    | Finglish •                    | Sign up Log in |              |
|----------------------------------------------------------------------------------------------------|-------------------------------|----------------|--------------|
| Home + Network Southeast Europe + Mankingel Resilience in Times of War<br>Strengthening Resilience and Capacity to Rebuild Cities and Critical Municipal In<br>C 31 January 2023 10:00 - 11:30 (CTT) Q                                                                                                | nfrastructure in Times of War |                |              |
| Comments 🔍 0 likes 🖌 26siews                                                                                                    | Erroled +                     |                |              |
| The event provides an apportunity to establish contracts between Ukraisian as well as<br>who German municipalities. Relevant examples of municipal realience strategies will be                                                                                                    | Join Meeting                  | <b>───</b> >   | Join Meeting |
| pretented but above all this season amm to provide oncernitive or common challenges<br>and method and will all but by legrand for further concernitions. We are apply to work do-<br>mond ariented and think about the learning and exchange formats which will serve your<br>communities meths best. |                               |                |              |